## Logging into MO Learning on your mobile phone: Quick Guide

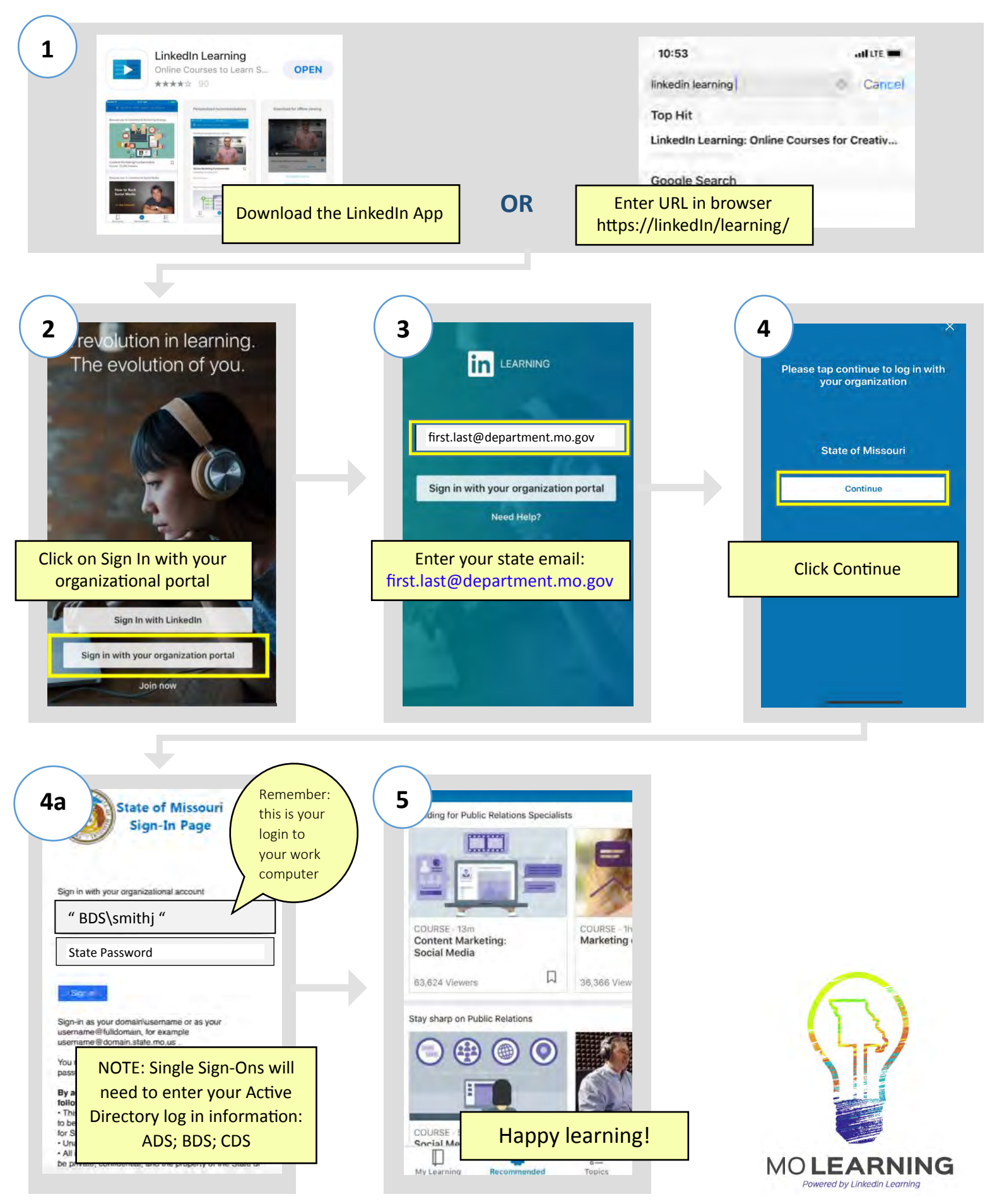